## 台州云展会外贸数据服务平台操作说明

1、点击链接跳转进入平台后,会根据已经登录的用户信息自动进行登录。登录完成后会展示如下界面:

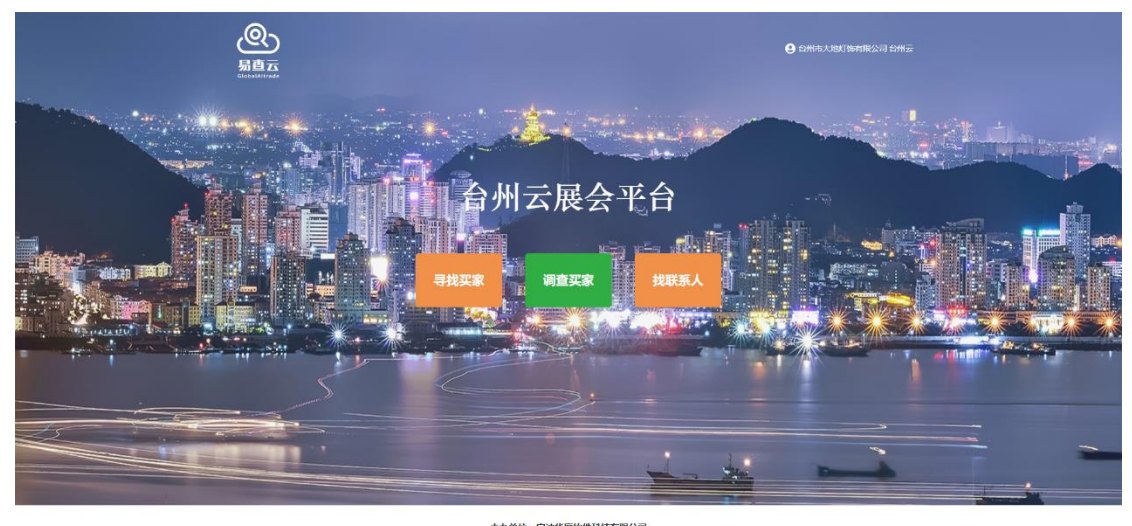

主办单位: 宁波华度软件科技有限公司 客服电话: 0574-87383878

如果提示缺少关键登录信息导致登录失败,请回到台州云展会平台重新点击跳转或联系 客服询问解决。

2、 主页面共三个内容板块, "寻找买家"、"调查买家"、"找联系人"。任意点击其中一个按钮, 会进入平台的使用操作界面,界面如下:

| ③ 易查元 =        |                                                             | 3     |
|----------------|-------------------------------------------------------------|-------|
| 台州市大地订饰有限公司台州云 | 寻找买家                                                        |       |
|                | 「和品類語を 目前後 目が料 2021-05-17 - 2023-05-17 ● 目的25/8。<br>109(時): |       |
| 寻找买家           |                                                             | 重量 搜索 |
| + 调查买家         | 目的国/地区施改 ■ 全部 ■ 北美州 ■ 南美州 ■ 欧州 ■ 亚州 ■ 北州 ■ 大洋洲 ■ 補它         |       |
| 🥁 找联系人         | ● 接続結果:0个目的間/地区,0次支筋次数,0个果购得,0个供应商                          |       |
|                | 戰國列象 采购成分析                                                  |       |
|                | HS编码 英品编述 元和同 目的医/地区 供应用 册件图/地区 重量 0                        | 教室 0  |
|                |                                                             |       |
|                |                                                             |       |
|                | 搜索结果                                                        |       |
|                |                                                             |       |
|                |                                                             |       |
|                |                                                             |       |
|                |                                                             |       |
|                |                                                             |       |
|                |                                                             |       |

左侧为主菜单页面,分别用于进入三个不同的板块。右侧的页面上半部分为输入查询条件的 部分。右侧的页面下半部分为查询结果展示的部分。

3、以寻找买家为例,首先根据自身需要输入搜索条件,输入完成之后,点击搜索按钮。待数据加载完成,可在搜索结果内容部分查看自己需要的内容。界面如下:

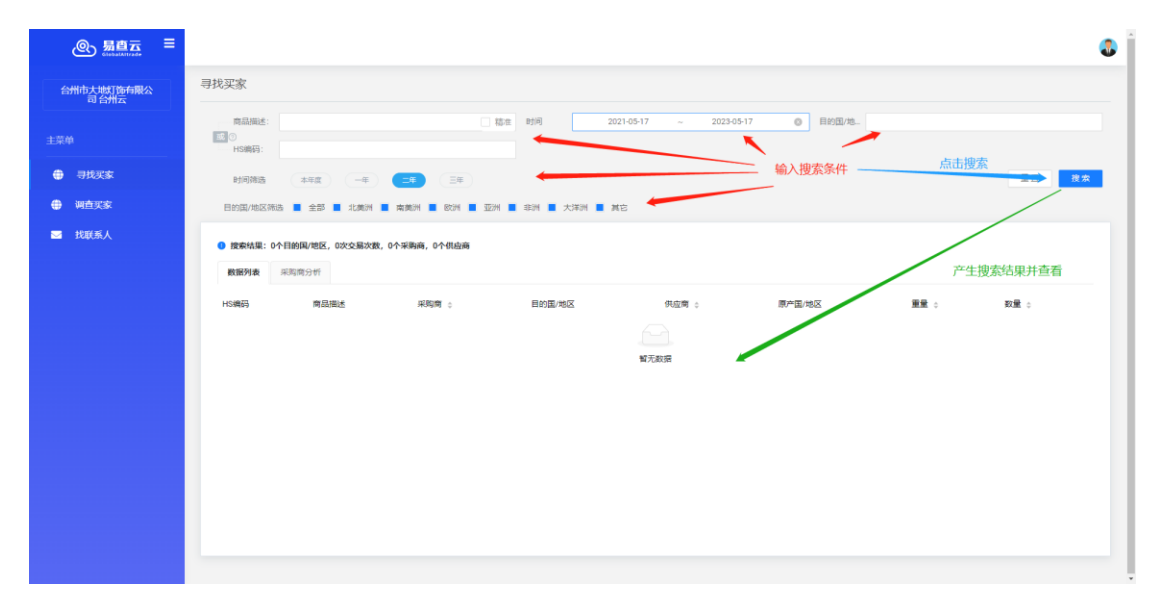

4、搜索完成后,可以查看相关的内容,包括交易往来记录,交易记录分析。其中,采购商 和供应商可以再次点击,针对具体公司进行更为细化的查询。界面如下:

| ● 易直云 =        |                           |                                                    |                                 |               |                                     |        |          | 4        |
|----------------|---------------------------|----------------------------------------------------|---------------------------------|---------------|-------------------------------------|--------|----------|----------|
| 合州市大地灯饰有限公司合州六 | 寻找买家                      |                                                    |                                 |               |                                     |        |          |          |
|                | 南昌描述:<br>或 ②              | led                                                | - 期准 时间                         | 2021-05-17 ~  | 2023-05-17 📋 目的国/地。                 |        |          |          |
| 司找买家           | HS编码:<br>时间接选             | 本年度 一年 二年                                          | <u>Ξ</u> #                      |               |                                     |        |          | 重型 控索    |
| ④ 调查买家         | 目的国/地区#                   | 目的医师这种选 ● 全部 ● 北美州 ● 南美州 ● 取州 ● 亚州 ■ 北州 ● 大洋州 ■ 英宅 |                                 |               |                                     |        |          |          |
| 🔤 找联系人         | <ul> <li>搜索结果:</li> </ul> | 250个原产国/地区,250个目的国/地区,336607                       | 5次交易次数,160186个采购商,159717个       | 供应商           |                                     |        |          |          |
|                | 数面列数 兵和南分哲                |                                                    |                                 |               |                                     |        |          |          |
|                | HS编码                      | 商品描述                                               | 采购商 ©                           | 目的国/地区        | 供应商 0                               | 原产国/地区 | 東景 。     | 数量 ○     |
|                | -                         | SU 18IN LED BLACK LIGHT HS CODE:9405.42.           | SPENCER GIFTS, LLC              | UNITED STATES | SMART UNITED GROUP LTD              | CHINA  | 5092.00  | 780.00   |
|                | -                         | LED LAMPS LED LIGHT LED FIXTURE LED LA.            | EIKD CANADA                     | UNITED STATES | XIAMEN GUANGPU ELECTRONICS CO., L   | CHINA  | 7083.00  | 993.00   |
|                | 940540                    | LED LIGHT LED ACCESSORY LED RING LIGHT.            | SWITCH LIGHTING SOLUTIONS       | UNITED STATES | TORSHARE LTD.                       | CHINA  | 5710.00  | 305.00   |
|                | -                         | LED LIGHT                                          | ATTITUDES IMPORT INC.           | UNITED STATES | HANGZHOU LIGHT INDUSTRIAL PRODU     | CHINA  | 8137.00  | 893.00   |
|                | -                         | OUTDOOR FULL COLOR LED DISPLAY                     | GENOPTIC SMART DISPLAYS INC     | UNITED STATES | SHENZHEN LIANTRONICS CO LTD         | CHINA  | 11372.00 | 68.00    |
|                | -                         | LED LIGHT                                          | REVOLVE LED LLC                 | UNITED STATES | MESTER LED LIMITED                  | CHINA  | 9250.00  | 1538.00  |
|                | 940511                    | LED LIGHT 336 CTNS 8 PALLETS THIS SHIP             | EM-LINES LIMITED                | UNITED STATES | EMO TRANS CHINA LIMITED SHENZHEN    | CHINA  | 3870.00  | 336.00   |
|                | -                         | LED LIGHT LED LIGHT 1538 CARTONS 20 PA.            | TOP GLOBAL LINES INC.           | UNITED STATES | SHENZHEN EMPEROR INTERNATIONAL      | CHINA  | 9250.00  | 1538.00  |
|                | -                         | LED LIGHT BULB H/S CODE:8539521000 12N.            | SIGNIFY CANADA LTD.             | UNITED STATES | SIGNIFY NETHERLANDS B.V.            | CHINA  | 2441.00  | 564.00   |
|                | 940521                    | LED DESK LIGHT                                     | WORKRITE ERGONOMICS             | UNITED STATES | GUANGDONG YEEPHENDA TECHNOLOG       | CHINA  | 5818.00  | 813.00   |
|                | -                         | 32' LED PANEL ASSEMBLY                             | ELEMENT TV COMPANY, LP          | UNITED STATES | TPV DISPLAY TECHNOLOGY (XIAMEN) CO. | CHINA  | 79386.00 | 15780.00 |
|                | 844331                    | ACC FOR LED PRINTER ACCESSORY FOR LA               | BROTHER INTERNATIONAL CORPORATI | UNITED STATES | BROTHER INDUSTRIES (VIETNAM) LTD,   | CHINA  | 39282.00 | 3563.00  |

5、点击进入之后,可以针对公司进行细化查询,查询的内容包括:采购内容,采购周期, 国别平衡表,启运港分析,卸货港分析,供应企业排名等。如果需要进一步查询开发, 可以点击上面的邮箱挖掘和交易图谱按钮,进行更为细致的信息查询分析。邮箱挖掘和 交易图谱查询内容包括但不限于公司的关键买手联系人,或是公司的上下游交易网络渠 道等。公司详情页界面如下:

| 合州市大地灯饰有限公司合州示 | 贸易搜索       |                                                 |                               |                  | 搜索内容         |           |           |            |  |
|----------------|------------|-------------------------------------------------|-------------------------------|------------------|--------------|-----------|-----------|------------|--|
|                | 采购商 SPE    | · 宗教編 SPENCER GIFTS, LLC ■ 都部制使用 V 文用版書 ◆ 加入局品幣 |                               |                  |              |           |           |            |  |
|                | RARIA (M   |                                                 | 度孟买出口                         |                  |              |           |           |            |  |
| 寻找买家           | 网络相线       | □ #at                                           | HSHIEF                        |                  | en.cb/05 753 |           |           |            |  |
| 🖶 调直买家         | 展示图/地区     |                                                 | Rtia) 2020-05-14              | ~ 2023-05-14     |              |           |           |            |  |
| ☑ 找联系人         |            |                                                 | 100                           |                  |              |           |           |            |  |
|                | 搜索结果       |                                                 |                               |                  |              | 搜索结果: 25) | 欠交易次数,12个 | 供应商 收起搜索条件 |  |
|                | 采购内容 采购    | 周期 国则平衡表 启运港分析 卸货港分析                            | 供应企业排名                        |                  | 搜索结果         |           |           |            |  |
|                | E100 ÷     | 南品描述                                            | 供应商 0                         | 原产国/地区 🜼         | 度這港          | 重聚 :      | 数量。       | TEUS ¢     |  |
|                | 2023-05-14 | SU 18IN LED BLACK LIGHT HS CODE:9405.42.84      | SMART UNITED GROUP LTD        | CHINA (MAINLAND) | YANTIAN      | 5092.00   | 780.00    | 1.00       |  |
|                | 2023-01-18 | LED TRAY TIN TRAY NO WOOD PACKAGING MA          | ANHULJINYU METAL PRINTING CAN | CHINA (MAINLAND) | SHANG HAI    | 16816.00  | 1204.00   | 1.00       |  |
|                | 2022-11-22 | 100 POLYESTER THROW SLIPPER LED TRAY NO         | APLL ON BEHALF OF             | CHINA (MAINLAND) | SHANG HAI    | 10996.00  | 1488.00   | 1.00       |  |
|                | 2022-09-25 | PRODUCT DESCRIPTION:48 LED BLKLGT GENER         | SMART UNITED GROUP LTD        | CHINA (MAINLAND) | YANTIAN      | 8984.00   | 790.00    | 1.00       |  |
|                | 2022-07-22 | MASK LED KEYCHAIN MASK LED KEYCHAIN GO          | -                             | CHINA (MAINLAND) | NING BO      | 5144.00   | 2110.00   | 1.00       |  |
|                | 2022-07-04 | TI TAROT LED MOON WREATH PO# 226029 SKU         | TASIA INTERNATIONAL CO., LTD  | CHINA (MAINLAND) | YANTIAN      | 2109.00   | 779.00    | 1.00       |  |
|                | 2022-07-02 | BLACKLIGHT BULB PRODUCT DESCRIPTION SU          | SMART UNITED GROUP LTD        | CHINA (MAINLAND) | YANTIAN      | 7598.00   | 1129.00   | 1.00       |  |
|                | 2022-06-28 | 135 CARTONS 810 KGS 7.273 CBM LED FLSH M        | -                             | CHINA (MAINLAND) | YANTIAN      | 22147.00  | 3114.00   | 2.00       |  |
|                | 2022-05-26 | 48 LED BLKLGT PRODUCT DESCRIPTION 48 LED        | SMART UNITED GROUP LTD        | CHINA (MAINLAND) | YANTIAN      | 4000.00   | 500.00    | 1.00       |  |
|                | 2022-05-18 | 250 CARTONS 2002 KGS 32.825 CBM PH9006-B        | -                             | CHINA (MAINLAND) | YANTIAN      | 8506.00   | 2314.00   | 1.00       |  |
|                | 2022-05-14 | 475 CARTONS 2389.25 KGS 11.052 CBM SD PU        | -                             | CHINA (MAINLAND) | YANTIAN      | 19620.00  | 2866.00   | 2.00       |  |

6、邮箱挖掘用于针对企业名称查询目标公司的域名、网址。而后根据网址去寻找目标公司 的关键联系人的联系方式。邮箱挖掘界面如下:

| ③ 易查云 =            |          |                    |                            |                      |               |                                                                              | 3          |
|--------------------|----------|--------------------|----------------------------|----------------------|---------------|------------------------------------------------------------------------------|------------|
| 合州市大地打使有限公司合州大     | 邮箱搜索     |                    | 搜索内容                       |                      |               |                                                                              |            |
|                    | Mat ^    | ् abb.com          | 創箱挖掘 更多                    | (0)                  |               |                                                                              |            |
| 工水平<br>            | 网址<br>企业 | <b>艇邮箱数型: 5369</b> |                            |                      |               |                                                                              |            |
| ₩ 寻找关系             |          | 公司网址               | 彭箱                         | 联系人                  | 电话            | 职务                                                                           | 领英         |
| ● 调查买家 ● 第1500 € ↓ |          | abb.com            | perlerup@abb.com           | Sara Perlerup        | 搜索结果          | Logistics and Purchasing<br>Manager                                          | in         |
|                    |          | abb.com            | gamze.kalkan@abb.com       | Gamze Erdin?§ Kalkan |               | Motion & Robotics Purch<br>asing Manager / Robotic<br>s Supply Chain Manager | in         |
|                    |          | abb.com            | Diak.Isdihar@id.abb.com    | Diak Isdihar         |               | PPIC & Purchasing                                                            |            |
|                    |          | abb.com            | leyla.almas@abb.com        | Leyla Almas          |               | PURCHASING CENTER<br>MANAGER                                                 | in         |
|                    |          | abb.com            | Munirah.Munirah@id.abb.com | Munirah Munirah      |               | Purchasing                                                                   |            |
|                    |          | abb.com            | Sri.Rahayu@id.abb.com      | Sri Rahayu           |               | Purchasing                                                                   |            |
|                    |          | abb.com            | Dody.Yuhendry@id.abb.com   | dody yuhendry        |               | Purchasing                                                                   |            |
|                    |          | abb.com            | bulent.basak@tr.abb.com    | Başak Bülent         |               | Purchasing                                                                   |            |
|                    |          | abb.com            | chris.teare@ber-mac.com    | Chris Teare          |               | Purchasing Agent                                                             |            |
|                    |          | abb.com            | selen.gunaydin@abb.com     | Selen G??nayd?±n     |               | Purchasing Engineer                                                          | in         |
|                    |          |                    |                            |                      | < 1 2 3 4 5 … | 537 > 10 熱/页 > 眺至                                                            | 页 确定 共537页 |
|                    |          |                    |                            |                      |               |                                                                              |            |
|                    |          |                    |                            |                      |               |                                                                              |            |

7、交易图谱用于查询公司的上下游交易网络渠道。界面如下:

|                                                            |                                                                                                    | 3               |
|------------------------------------------------------------|----------------------------------------------------------------------------------------------------|-----------------|
| 台州市大地灯饰有限公司                                                | 交易图谱                                                                                                    | ③ > 全球完局 > 交易置通 |
| 主菜单                                                        | ● 用取用 ● 用用企业 ● 用应用 ● 用行                                                                                                    |                 |
| <ul> <li>● 寻找买家</li> <li>● 调查买家</li> <li>■ 找联系人</li> </ul> | WINWIRE TEC.     WINWIRE TEC.     MASTER PUR.     MASTER PUR.     MASTER |                 |
|                                                            | ● ATREBORD FR.<br>● APLLOUISTC. ●<br>● ASPLLOUISTC. ●<br>● SISC (#9) CO. ●<br>● NINGBO GOO. ●                                                                                                    |                 |
|                                                            |                                                                                                    |                 |
|                                                            |                                                                                                    |                 |
|                                                            |                                                                                                    |                 |